## Ⅱ CIO補佐役確認「再申請」手順

最適化確認申請の決裁中に承認の要件を満たさない場合には,申請者に差戻しされますので, その場合には以下のとおり,再申請を行ってください。

1. 差戻しされた申請について「表題」をクリックする。

| P  | ס-                                          | クフ | □->≭ | 承認・差戻し            |                    |             |     |    |     |             |     | *   |
|----|---------------------------------------------|----|------|-------------------|--------------------|-------------|-----|----|-----|-------------|-----|-----|
| 申  | 請の作                                         | ■成 | 未読   | 申請取消し             | /                  |             |     |    |     |             |     | 全24 |
| 未有 | 未承認・差戻し     申請書:( <u>すべての申請書</u> )     三マ 0 |    |      |                   |                    |             |     |    |     |             | - C |     |
|    | 重                                           | 添  | 状況   | 表題                |                    | 申請書         | 申請者 | f  |     | 作成日時        | 経過  | 進捗  |
|    |                                             | 0  | 決裁待  | R02CIO補佐…         | <u>CIO補佐役確認申</u> … | CIO補佐役確認申請… | 北大  | 一太 | T運⋯ | 02/12 14:38 | 13日 | 0/: |
|    |                                             |    | 差戻し  | <u>R02CIO補佐</u> … | CIO補佐役確認申…         | CIO補佐役確認申請… | 北大  | 一太 | 企画… | 02/24 16:54 | 0日  | 0/: |

## 2. 様式が開くので、頁下部の決裁履歴の「コメント欄」を確認してください。

|                                                                  |         |                |     |     | 1.# L E.                  |
|------------------------------------------------------------------|---------|----------------|-----|-----|---------------------------|
|                                                                  |         |                |     |     |                           |
| ■番 : R02CIO補佐役最適化確認申請2021000008                                  | 承認5     | 承認4            | 承認3 | 承認2 | 承認1                       |
| 申請組織 : 情報企画課                                                     | <u></u> |                |     |     | ノノ                        |
| 申請者 : 北大 一太                                                      |         |                |     |     | (E)                       |
| 申請日時 : 2021年02月24日(水) 16:54                                      |         |                |     |     | 北大路 桜                     |
| 央裁状況 : 差戻し                                                       |         |                |     |     | 2017 Million London<br>20 |
| CIO                                                              | 補佐役確認申請 | 青 様式1,2        |     |     |                           |
| CIO<br>9紙様式 1<br>021/02/24                                       | 補佐役確認申請 | <b>梼 様式1,2</b> |     |     |                           |
| CIO<br>1紙様式1<br>021/02/24<br>2海道大学情報化統括責任者補佐役 殿                  | 補佐役確認申請 | 青 様式1,2        |     |     |                           |
| CIO<br>リ紙様式1<br>021/02/24<br>比海道大学情報化統括責任者補佐役 殿<br>担当事務責任者 職名・氏名 | 補佐役確認申請 | <b>様式1,2</b>   |     |     |                           |

| 決裁履歴                                            |                   |             |                                              |  |  |  |  |  |
|-------------------------------------------------|-------------------|-------------|----------------------------------------------|--|--|--|--|--|
| 決裁                                              | 氏名                | 日時          | イスト                                          |  |  |  |  |  |
| 申請                                              | 北大 一太 02/25 09:34 |             |                                              |  |  |  |  |  |
| 差戻し                                             |                   | 02/25 09:36 | ○○に係るセキュリティ体制に問題があるので、○○に対して対応策を<br>講じてください。 |  |  |  |  |  |
|                                                 | 北大路 桜             |             |                                              |  |  |  |  |  |
| <ul> <li>◆ 復写して作成   再申請   申請取消し   削除</li> </ul> |                   |             |                                              |  |  |  |  |  |

3. コメント欄に対する対応が完了した時点で、「複写して作成」をクリックしてください。

| 決裁履歴 |       |             |                                               |  |  |  |  |
|------|-------|-------------|-----------------------------------------------|--|--|--|--|
| 決裁   | 氏名    | 日時          | コメント                                          |  |  |  |  |
| 申請   | 北大一太  | 02/25 09:34 |                                               |  |  |  |  |
| 差戻し  |       | 02/25 09:36 | ○○に係るセキュリティ体制に問題があるので, ○○に対して対応策を<br>講じてください。 |  |  |  |  |
|      | 北大路 桜 |             |                                               |  |  |  |  |
|      |       |             |                                               |  |  |  |  |

4. 申請の作成画面が開きますので、コメントに係る必要事項の記入や資料の添付等を行い、

頁下部の「作成内容の確認」をクリックしてください。

| (確認結果の所見)下記コメント欄のとおり                                                                                                    |  |
|----------------------------------------------------------------------------------------------------|--|
| (なお、最適化の確認の結果, CIO補佐役決裁欄が「承認」の場合は本回答をもって承認とします。決裁欄が「否認」の場合は詳細はコメント欄をご覧ください。「再確認を要する」とある場合には,確認結果の所見にて付された条件に対して,確認結果について通知のあった日<br>付より2週間以内に,別紙様式3に基づき回答を,総務企画部情報企画課へ提出した上, CIO補佐役による最適化の再確認を受けるこ<br>と。) |  |
| ※ (*)は必須項目です。                                                                                                    |  |
| 作成内容の確認 下書き保存 プレビュー キャンセル                                                                                                    |  |

5. 内容に問題なければ、「作成」をクリックしてください。これで「再申請」が完了します。

| ← ワークフロー > 申請の内容確認                            | *             |
|-----------------------------------------------|---------------|
| 作成キャンセル                                       |               |
| この内容で申請します。よろしいですか?                           |               |
| 申請書: CIO補佐役確認申請 様式1,2                         | 重要度 : 標準      |
| 連番 : CIO補佐役最適化確認申請:R02CIO補佐役最適化確認申請2021000010 | 完了通知メール:送信しない |
| 申請組織: 情報企画課                                   |               |